## <u>透過乙太網路連接安裝 LBP843Cx 印表機的驅動程式步驟(以 Win 10 作示範)</u> LBP843Cx printer driver Installation Guide via LAN connection (Win 10 as example)

## 使用乙太網絡連接線接駁到印表機及開啟印表機

Connect the machine to a router by using a LAN cable and turn on printer

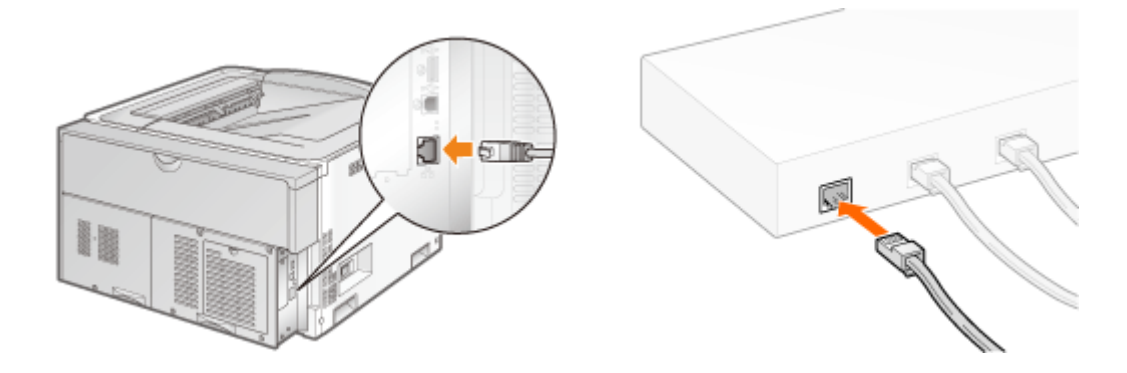

- 到佳能網站 <u>https://hk.canon/en/support/imageCLASS%20LBP843Cx/model</u> 下載印表機的驅動程式 - UFR II Printer Driver Vxx.xx
   Go to: <u>https://hk.canon/en/support/imageCLASS%20LBP843Cx/model</u> download the printer driver - UFR II Printer Driver Vxx.xx
- **2.** 下載的文件以自解壓縮檔檔案(.exe 格式)保存在指定的文件夾中 The self extractor file (.exe format) is saved to specified folder

| 📙   🛃 📜 🗧   Dowr                        | nloa | ds                                |   |       |         | _       |    | $\times$ |
|-----------------------------------------|------|-----------------------------------|---|-------|---------|---------|----|----------|
| 檔案 常用 共                                 | 用    | 檢視                                |   |       |         |         |    | ~ ?      |
| $\leftarrow \rightarrow \cdot \uparrow$ | Do   | ownloads                          | ~ | U     | 搜尋 [    | ownload | S  | Q        |
| ★ 快速存取                                  | ^    | 2稱 ^                              | 1 | 修改日   | 日期      |         | 類型 | ļ        |
| 📙 桌面 🛛 🖌                                | •    | 🕵 UFRII_Driver_V2170_W64_uk_EN_20 | ć | 23/5/ | /2016 1 | 7:11    | 應用 | 1程式      |
| 📜 下載 🛛 🖌                                | ·    |                                   |   |       |         |         |    |          |
| 📔 文件 🛛 🖌                                | •    |                                   |   |       |         |         |    |          |
| ┣ 圖片 🛛 🖌                                | •    |                                   |   |       |         |         |    |          |
| 🌸 iCloud 照片 📝                           | •    |                                   |   |       |         |         |    |          |
| iCloud Drive 🖈                          | •    |                                   |   |       |         |         |    |          |
| 📜 CIG                                   |      |                                   |   |       |         |         |    |          |
| 📜 imagecapture                          |      |                                   |   |       |         |         |    |          |
| 📙 LBP151dw                              |      |                                   |   |       |         |         |    |          |
| 📜 ScreenShot                            | ~    | <                                 |   |       |         |         |    | >        |
| 2 個項目                                   |      |                                   |   |       |         |         |    |          |

 打開「UFRII\_Driver\_\*\*\*.exe」檔案。將在同一文件夾中創建新文件夾,如打開文件解壓縮時出現「使用 者帳戶控制」選項,按「是」,打開「UFRII\_Driver\_\*\*\*」文件夾
 Open "UFRII\_Driver \_\*\*\*.exe" file, a new folder will be created. If "User Account Control" window shows up, click "Yes", and open "UFRII\_Driver \_\*\*\*" file folder

| 📜   🛃 📜 🚽   Down                                              | oads                            | —                     |       |
|---------------------------------------------------------------|---------------------------------|-----------------------|-------|
| 檔案 常用 共用                                                      | 檢視                              |                       | ~ ?   |
| $\leftarrow \rightarrow \land \uparrow \blacksquare \diamond$ | Downloads 🗸                     | <b>ひ</b> 搜尋 Downloads | Q     |
| 📌 快速存取                                                        | <b>^</b> 名稱 <sup>^</sup>        | 修改日期                  | 類型    |
| 📜 桌面 🛛 🖈                                                      | UFRIL Driver_V2170_W64_uk_EN_20 | 23/5/2016 17:11       | 應用程式  |
| 📜 下載 🛛 🖈                                                      | UFRII_Driver_V2170_W64_uk_EN_20 | 23/5/2016 17:11       | 檔案資料夾 |
| 📔 文件 🛛 🖈                                                      |                                 |                       |       |
| 🔚 圖片 🛛 🖈                                                      |                                 |                       |       |
| 🌸 iCloud 照片 🖈                                                 |                                 |                       |       |
| iCloud Drive *                                                |                                 |                       |       |
| 📜 CIG                                                         |                                 |                       |       |
| 📜 imagecapture                                                |                                 |                       |       |
| 📙 LBP151dw                                                    |                                 |                       |       |
| 📙 ScreenShot                                                  | × <                             |                       | >     |
| 2 個項目                                                         |                                 |                       |       |

4. 開啓"Setup.exe"檔案

## Open "Setup.exe" file

| 📜   🛃 📜 🚽   UFRII_ | Dri | ver_V2170_W64_uk_EN_20                  | _                 |           |
|--------------------|-----|-----------------------------------------|-------------------|-----------|
| 檔案 常用 共同           | 刊   | 檢視                                      |                   | ~ ?       |
| ← → ~ ↑ ▲ >        | Do  | ownlo > UFRII_Driver_V2170_W64_uk_EN_20 | ✔ ひ 搜尋 UFRII_Driv | ver_V21 🔎 |
| ★ 快速存取             | ^   | 名稱 ^                                    | 修改日期              | 類型        |
| 📘 桌面 🛛 🖈           |     | 📙 Driver                                | 23/5/2016 17:11   | 檔案資料夾     |
| 📜 下載 🛛 🖈           |     | Installation_Guide                      | 23/5/2016 17:11   | 檔案資料夾     |
| ▲ 文件 🖌 🖈           |     | 📜 misc                                  | 23/5/2016 17:11   | 檔案資料夾     |
|                    |     | Readme                                  | 14/3/2016 14:12   | HTML 應用程  |
| New Cloud 昭片 🖌     |     | Setup                                   | 1/3/2016 0:00     | 應用程式      |
|                    |     | 🛐 Setup                                 | 1/3/2016 0:00     | 組態設定      |
|                    |     |                                         |                   |           |
| CIG                |     |                                         |                   |           |
| 📜 imagecapture     |     |                                         |                   |           |
| 📜 LBP151dw         |     |                                         |                   |           |
| 📜 ScreenShot       | ~   | <                                       |                   | >         |
| 6 個項目              |     |                                         |                   |           |

按「Yes」

Click "Yes"

WFR II Printer Driver - Ver. 21.70 Х License Agreement Please read the following license agreement completely and carefully. Click [Yes] to agree to the license agreement. CANON SOFTWARE LICENSE AGREEMENT ~ IMPORTANT This is a legal agreement ("Agreement") between you and Canon Inc. ("Canon") and governing your use of Canon's software programs including the related manuals or any printed material thereof (the "SOFTWARE") for certain Canon's copying machines, printers and multifunctional peripherals (the "Products"). READ CAREFULLY AND UNDERSTAND ALL OF THE RIGHTS AND RESTRICTIONS DESCRIBED IN THIS AGREEMENT BEFORE -Do you agree to the terms in license agreement? Yes No 選「Standard」,按「Next >」 Choose "Standard", and click "Next >" WFR II Printer Driver - Ver. 21.70 The UFR II printer driver will be installed on your computer

| Select a setup method | , and then click [Next].                                                                                                    |
|-----------------------|----------------------------------------------------------------------------------------------------|
| Printer Setup         | <ul> <li>Standard</li> <li>Scarch for printers on the network and install.</li> <li>Reactivate Printers in the Sleep Mode and Search</li> </ul>                                                                                                    |
|                       | <ul> <li>Custom</li> <li>Specify a port or an IP address manually to install drivers of local or network printers.</li> <li>You can also specify other settings, such as setting a printer as a shared printer.</li> <li>USB Connection</li> <li>Connect the printer with a USB cable and install</li> </ul> |
|                       | < Back Next > Cancel                                                                                                    |

 $\times$ 

5.

6.

7. 於「Printer List」內剔選「LBP843」(以 LBP251 為例子),按「Next >」

Check the box "LBP843" (LBP251 as example) at "Printer List", and click "Next >"

| VFR II Printer Driver - Ver. 21.70                                                                         |
|----------------------------------------------------------------------------------------------------|
| Select Printers to Install<br>Select the printers to add, and then click [Next].                           |
| IPv4 Devices<br>Printer List:<br>Device N Produc IP Address MAC Ad.<br>✓ LBP251 LBP251 192.168.1.12 28C2DD |
| Clear All Search Again                                                                                     |
| < Back Next > Cancel                                                                                       |

8. 按「Start」(以 LBP251 為例子)

Click "Start" (LBP251 as example)

| 😍 UFR II Printer Driver - Ver. 21.70                                                                                       |        |  |  |  |
|----------------------------------------------------------------------------------------------------|--------|--|--|--|
| The setup program will install the drivers with the following settings.<br>* Installation cannot be canceled once started. |        |  |  |  |
| Printer List for Driver Installation:                                                                                      |        |  |  |  |
| = Add =<br>Printer: LBP251<br>Driver : Canon LBP251 UFR II<br>Port : IP_192.168.1.12                                       |        |  |  |  |
| Click [Start] to install.                                                                                                  |        |  |  |  |
| < Back Start                                                                                                    | Cancel |  |  |  |

9. 請等待安裝精靈完成印表機驅動程式安裝

| Please wait for setup wizard t | o accomplish the printer | driver installation |
|--------------------------------|--------------------------|---------------------|
|--------------------------------|--------------------------|---------------------|

| 뽳 UFR II Printer Driver - Ver. 21.70                                 | × |
|----------------------------------------------------------------------|---|
| Installing<br>The program features you selected are being installed. |   |
| Setup Wizard is installing the UFR II printer driver. Please wait    |   |
| Status:<br>Registering printer                                       |   |
|                                                                      |   |
|                                                                      |   |
|                                                                      |   |
|                                                                      |   |
|                                                                      |   |
|                                                                      |   |

10. 安裝完成,建議剔選「Restart My Computer Now」,按「Restart」重新開機 Installation is completed. We recommend to choose "Restart My Computer Now", and click "Restart" to reboot computer

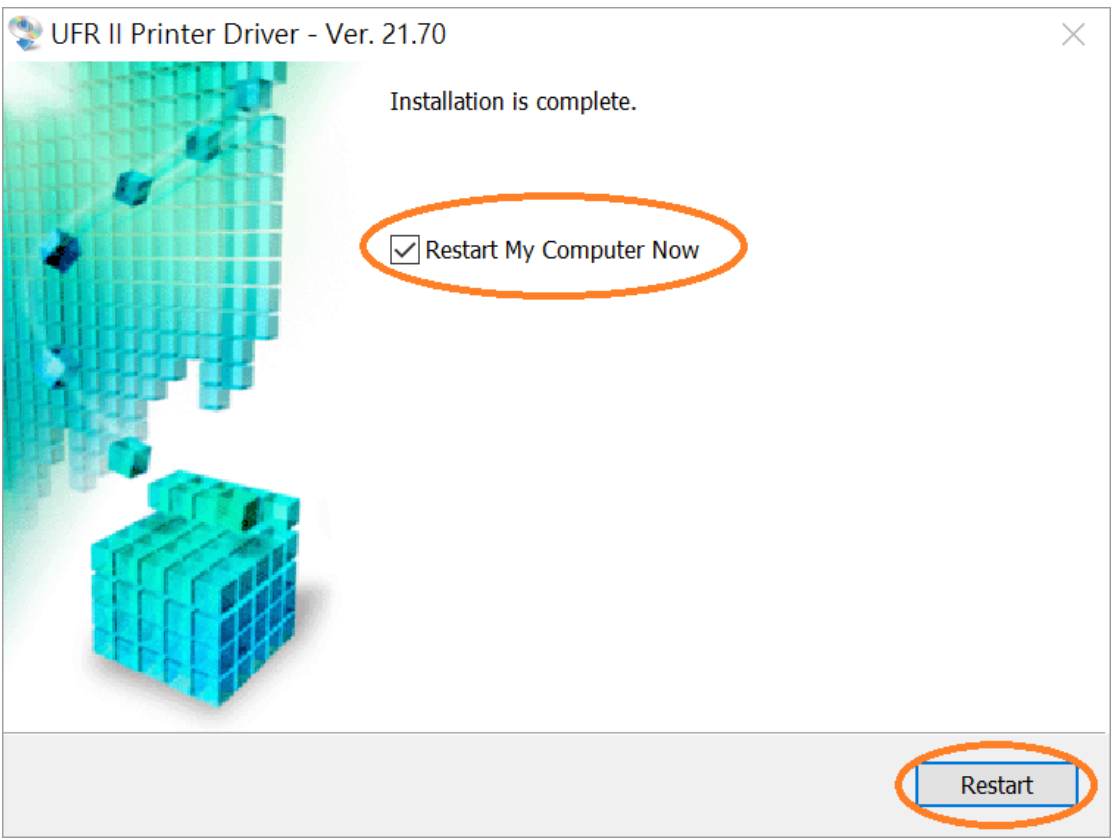